# **COMMENT JUSTIFIER UNE ABSENCE DANS PRONOTE ?**

(Guide pas à pas)

### Sur ordinateur,

utilisez le navigateur Microsoft Edge,

sinon vous n'aurez peut-être pas accès aux notifications d'absence

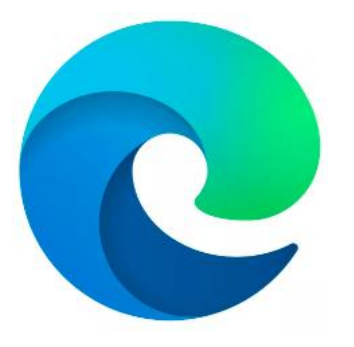

### **Connectez-vous au site internet du lycée dont l'adresse est ci-dessous:**

https://lyc-pierresvives-carrieres.ac-versailles.fr/

С

A 🗘 🗘 🖆 4

🖌 L'établissement - Formations - Vie lycéenne - Liens utiles - Contacts -

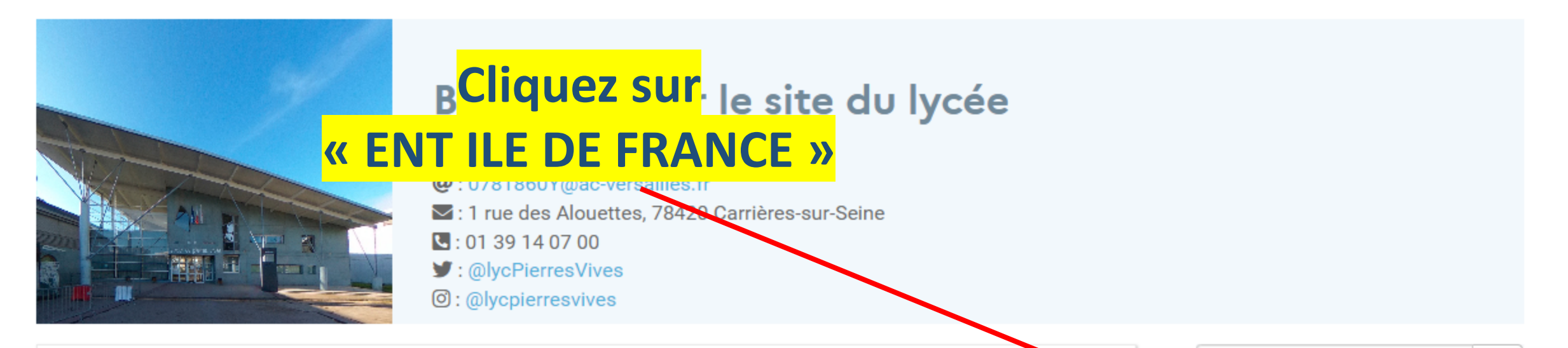

### **Outils numériques : comment faire ?**

Vous trouverez dans cet article quelques informations rapides vous permettant de vous connecter aux outils numériques nécessaires au suivi de la scolarité de votre enfant.

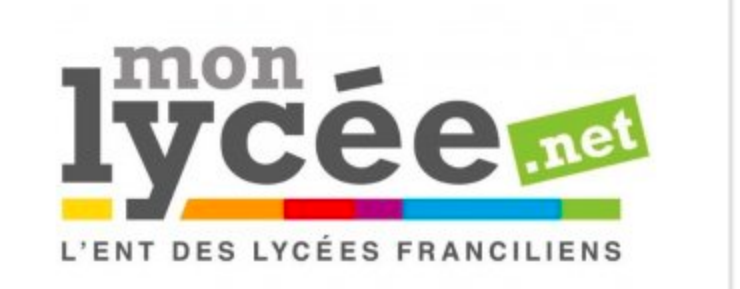

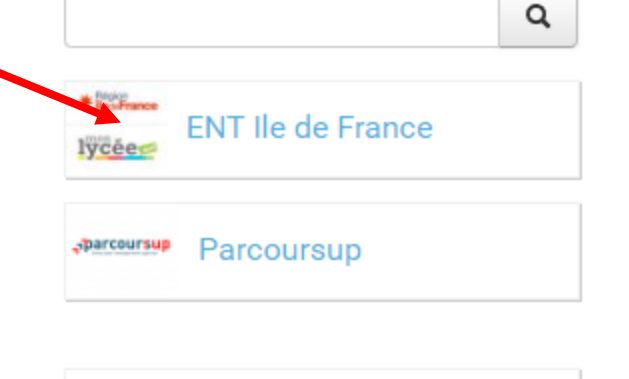

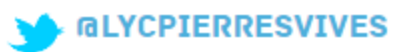

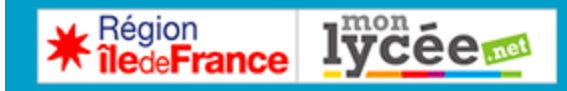

## Connexion

# BienvSaisissez votre identifiant

#### MonLycée.net **et votre mot de passe** renforcer les activites de la classe, de laciliter les echanges entre le lycée et les familles, et de mettre en œuvre des projets

pédagogiques en commun.

Développé en partenariat avec des enseignants, Monlycée.net est financé par la Ré réglementaire et séc espace partagé est un éducative des lycées f**& Connexion >>** t d'un mot de passe unique pour chaque utilisateur.

Dans le cadre de la poursuite du renforcement de notre politique de sécurité, chaque utilisateur doit renouveler son mot de passe lors de sa connexion à Monlycee.net. Cette modification sera exigée à chaque rentrée scolaire. Identifiant
Mot de passe
Se souvenir de moi
Identifiant oublié
Mot de passe oublie
Connexion

Bonne navigation !

## En cas de perte de vos identifiants et mots de passe

Perte de vos identifiants : écrire à : alexandra.picquenot@ac-versailles.fr

<u>Oubli de mot de passe</u> : vous pouvez en générer un autre directement sur la Plateforme (Cliquer sur « Mot de passe oublié »)

| Identifiant<br>Iilian.alavin |                                                                                                  |
|------------------------------|--------------------------------------------------------------------------------------------------|
| Mot de passe                 | ۲                                                                                                |
| Se souvenir de moi           | Connexion                                                                                        |
|                              | Identifiant Iilian.alavin Mot de passe Se souvenir de moi Identifiant oublié Mot de passe oublié |

### Ne tenez pas compte du « Oups »

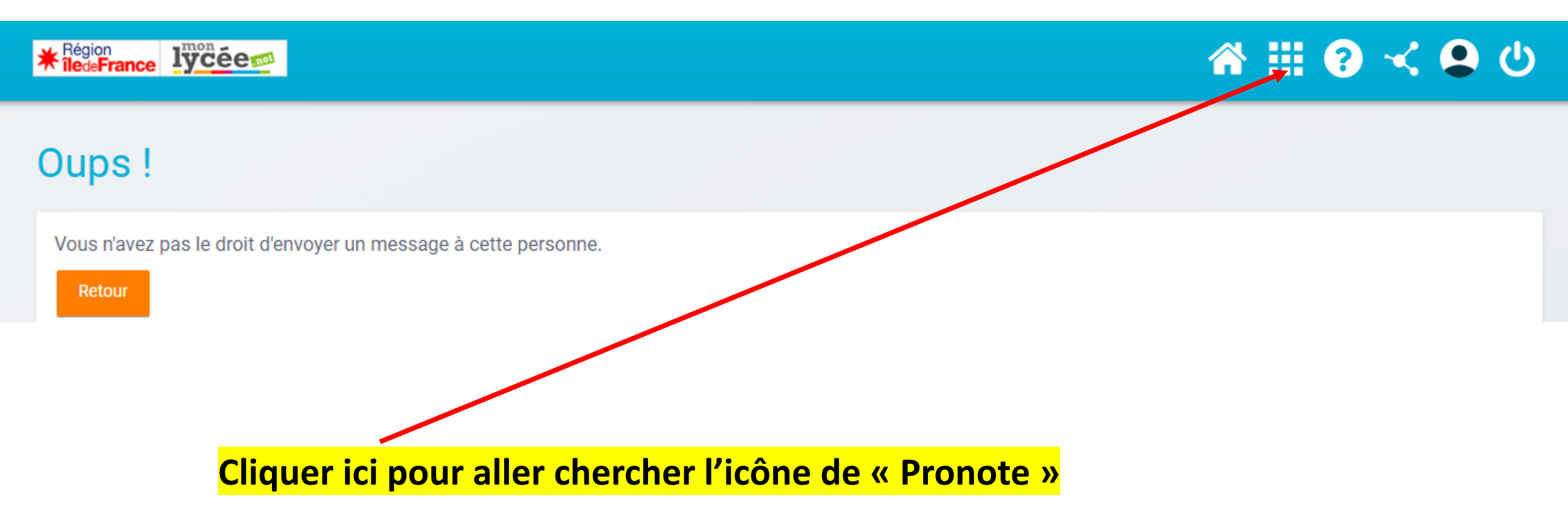

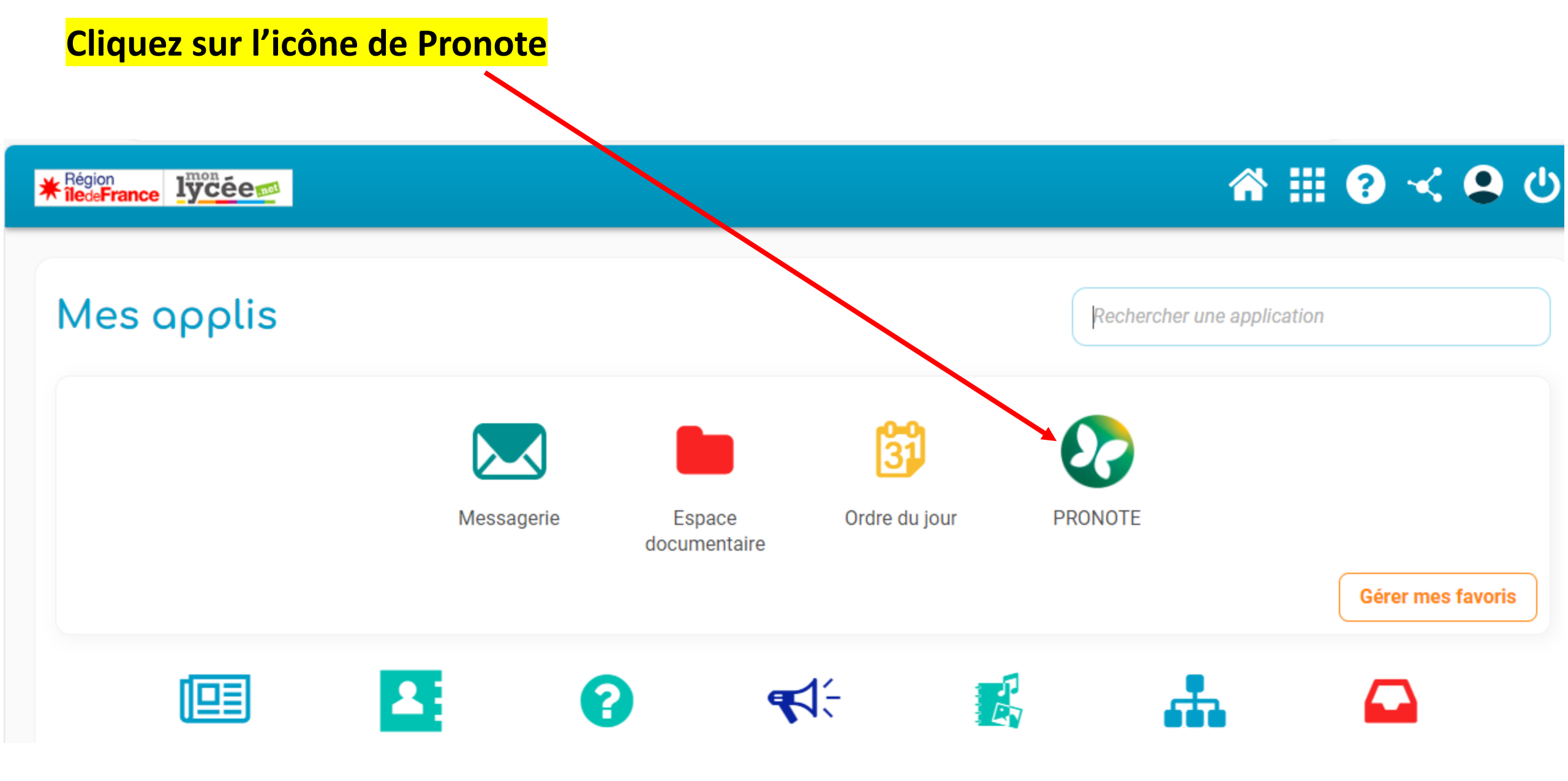

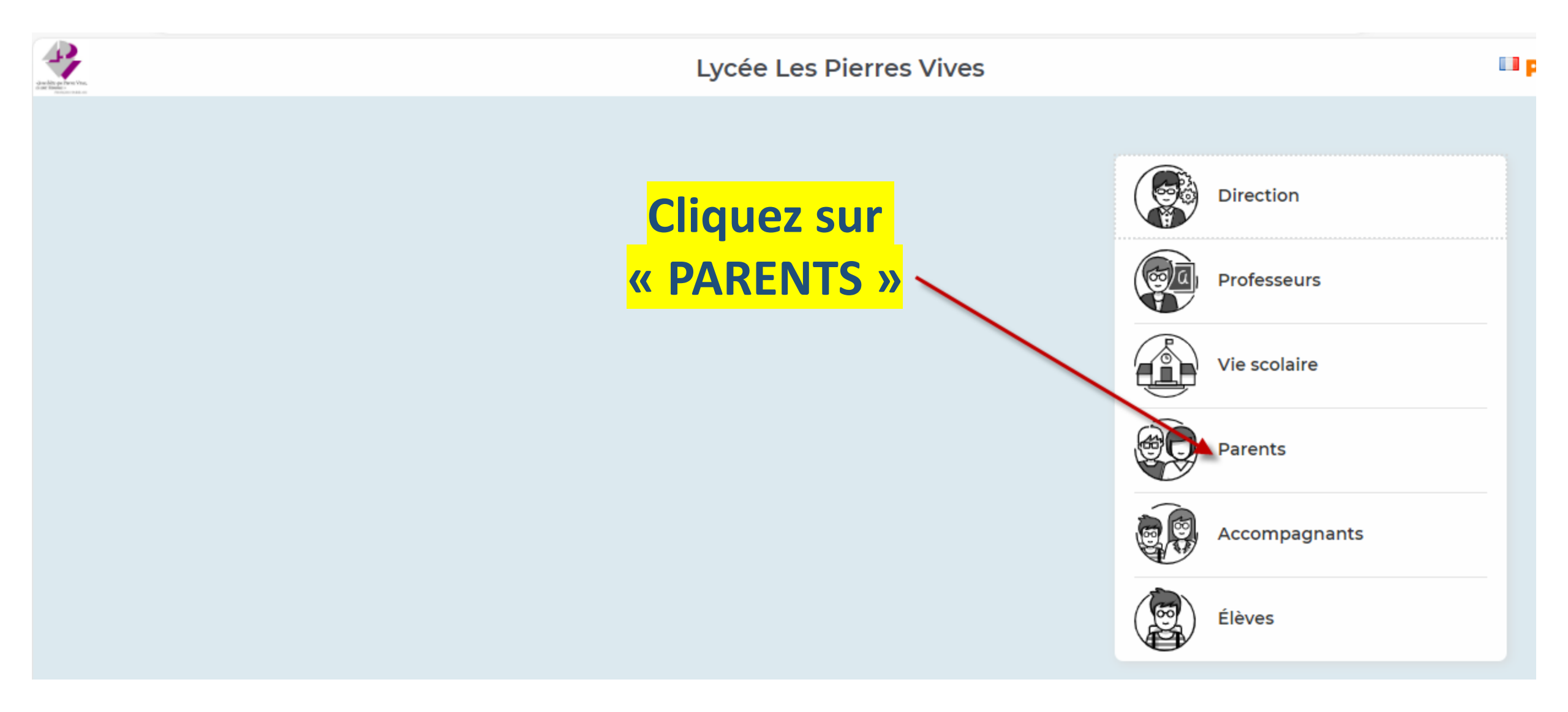

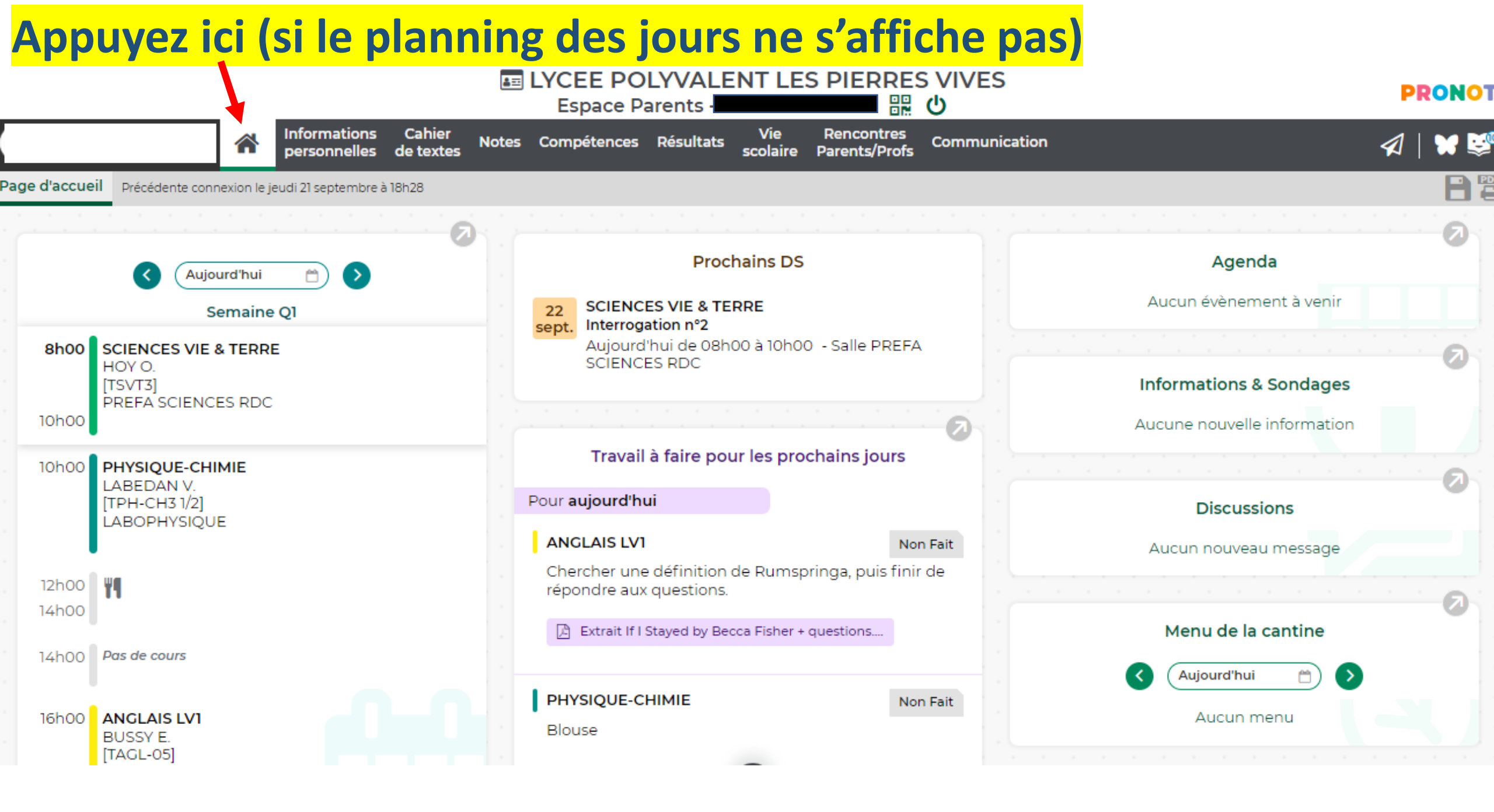

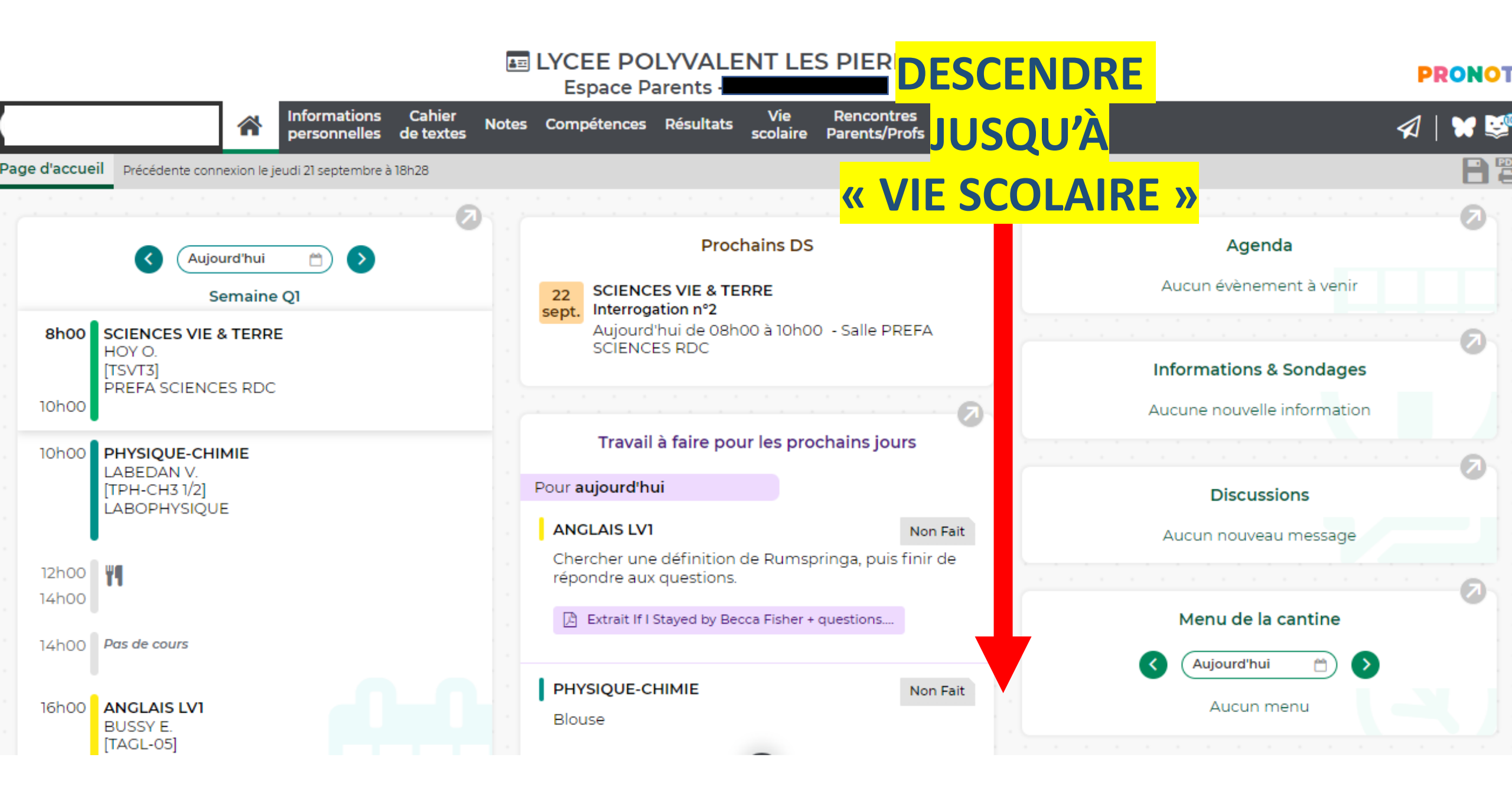

|                                           |                                                    | LYCEE POLYVALEN<br>Espace Parents                                                                                                    | T LES PIERRES                                | S VIVES<br>ර  |  | PR       |            |
|-------------------------------------------|----------------------------------------------------|----------------------------------------------------------------------------------------------------|----------------------------------------------|---------------|--|----------|------------|
| *                                         | Informations Cahier Note<br>personnelles de textes | es Compétences Résultats so                                                                                                    | Vie Rencontres<br>colaire Parents/Profs      | Communication |  | <b>A</b> | <b>¥ 🗐</b> |
| Page d'accueil Précédente connexion le je | udi 21 septembre à 18h28                           | PHYSIQUE-CHIMIE<br>T SPE - DST 2 - 2022_2023 -<br>déposé le 14 septembre<br>PHYSIQUE-CHIMIE<br>T SPE - DST 1 - 2022_2023 -<br>déposé le 14 septembre<br>PHYSIQUE-CHIMIE<br>C01 - exercices_correction_T<br>déposé le 14 septembre | Extrait gaz parfaits.pdf<br>entrainement.pdf |               |  |          |            |
| TEX                                       | TE                                                 | Vie sco                                                                                                    | blaire                                       |               |  |          |            |
| <mark>« Justifi</mark><br>d'absen         | cation<br>ce »                                     | Hier de 8h00 à 13h00<br>Dernière                                                                                                    | en attente d'acceptati                       | ion           |  |          |            |
|                                           |                                                    | SCIENCES VIE & TERRE                                                                                                    | 15,00                                        | )/17          |  |          |            |

Vous devez choisir un motif d'absence: appuyez sur la petite flèche pour faire apparaitre les différents choix possibles

| Notes C | espace Parents - Vie Rencontres                         | mmunication |
|---------|---------------------------------------------------------|-------------|
|         | Justifier une absence                                   |             |
|         | Jeu. 21 sept. de 8h00 à 13h00<br>5h00 de cours manquées |             |
|         | Raison ADMINISTRATIF - JDC                              |             |
|         | Souter un justificatif                                  |             |
|         | Commentaire                                             |             |
|         |                                                         |             |
| hr      | En attente d'acceptation par la vie scolaire            |             |

# CLIQUEZ SUR LE MOTIF QUI CORRESPOND

| Com | pétences Résultats Vie Rencontres                       | ommuni |
|-----|---------------------------------------------------------|--------|
|     | Justifier une absence                                   |        |
|     | Jeu. 21 sept. de 8h00 à 13h00<br>5h00 de cours manquées |        |
| 1   | Raison                                                  |        |
| ¢   | ADMINISTRATIF - JDC                                     |        |
|     | ADMINISTRATIF - JDC                                     |        |
|     | CONCOURS & EXAMENS (+JUSTIF)                            |        |
| <   | FÊTE RELIGIEUSE                                         |        |
|     | MALADIE AVEC CERTIFICAT                                 |        |
|     | MALADIE SANS CERTIFICAT                                 | 2      |
|     | PROBLEME DE TRANSPORT                                   |        |
|     | RAISON FAMILIALE IMPERIEUSE                             |        |
| ьг  | RDV MEDICAL AVEC JUSTIF                                 |        |
|     | En attente d'acceptation par la vie scolaire            |        |
|     | Annuler Valider                                         | 2      |
|     |                                                         |        |

# Pour insérer un justificatif, appuyez sur le trombone

|             | â=:   | YCEE POLYVALENT LES PIERRES V<br>Espace Parents -       | (IVE | S       |    |  |
|-------------|-------|---------------------------------------------------------|------|---------|----|--|
| ier<br>xtes | Notes | Compétences Résultats Vie Rencontres                    | ommu | inicati | on |  |
|             |       | Justifier une absence                                   |      |         |    |  |
|             |       | Jeu. 21 sept. de 8h00 à 13h00<br>5h00 de cours manquées |      |         |    |  |
|             |       | Raison                                                  |      |         |    |  |
|             |       | Ajouter un justificatif                                 |      |         |    |  |
|             |       | Commentaire                                             | 2    |         |    |  |
|             |       | Journée d'appel                                         |      |         |    |  |
|             |       | En attente d'acceptation par la vie scolaire            |      |         |    |  |
|             |       | Annuler Valider                                         |      |         |    |  |
|             | 1.    | SCIENCES VIE & TERRE 15,00 /17                          |      |         |    |  |

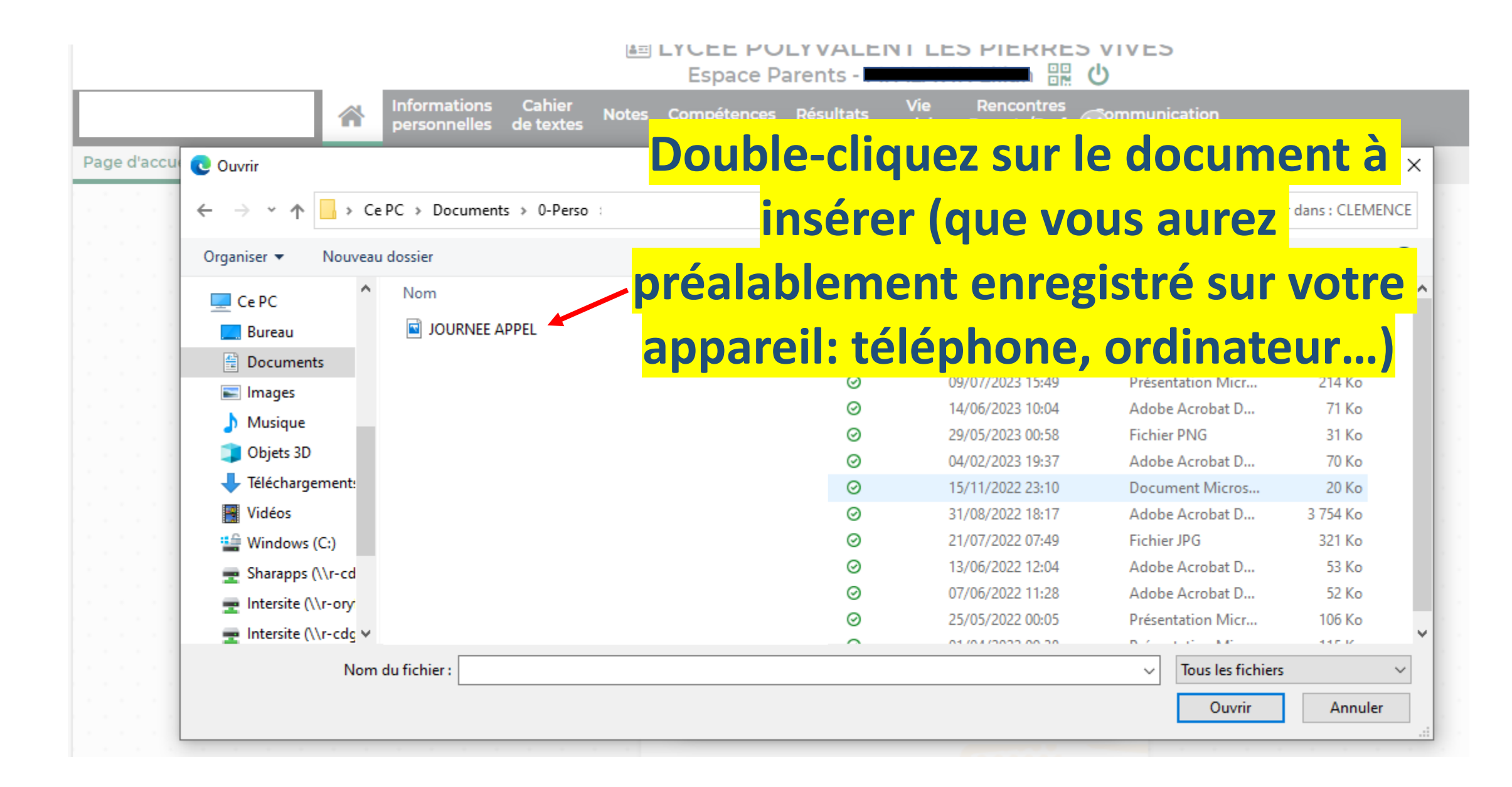

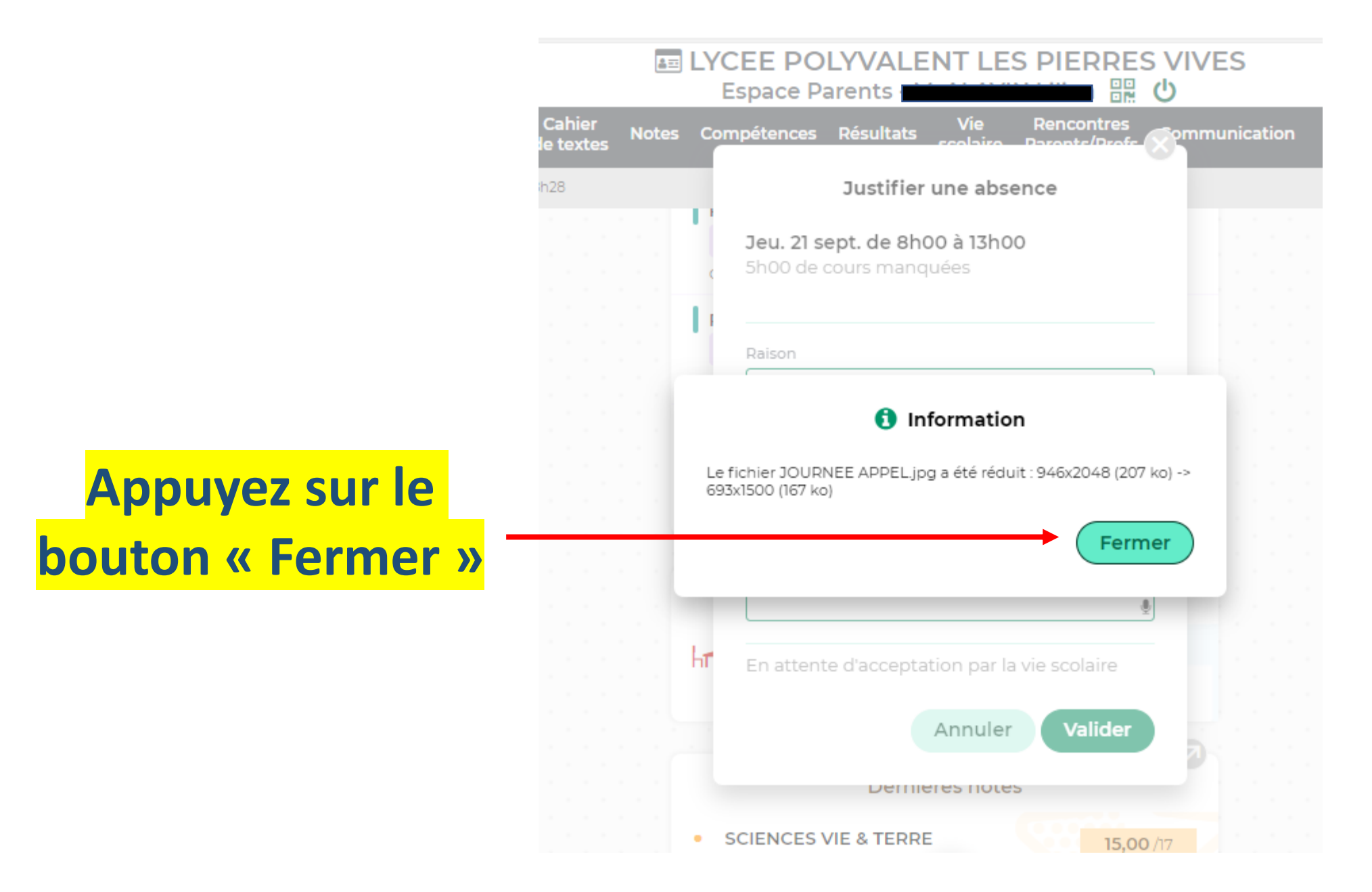

|                                   | Espace Parents - Espace Parents - Espace |  |  |  |  |  |  |
|-----------------------------------|----------------------------------------------------------------------------------------------------|--|--|--|--|--|--|
|                                   | ier Notes Compétences Résultats Vie Rencontres<br>xtes                                                                                                    |  |  |  |  |  |  |
|                                   | Justifier une absence                                                                                                    |  |  |  |  |  |  |
| Votre document<br>est bien inséré | Jeu. 21 sept. de 8h00 à 13h00<br>5h00 de cours manquées                                                                                                    |  |  |  |  |  |  |
|                                   | Raison                                                                                                    |  |  |  |  |  |  |
|                                   | ADMINISTRATIF - JDC                                                                                                    |  |  |  |  |  |  |
|                                   | Ajouter un justificatif                                                                                                    |  |  |  |  |  |  |
|                                   | Commentaire                                                                                                    |  |  |  |  |  |  |
|                                   | hr 🖉                                                                                                    |  |  |  |  |  |  |
|                                   | En attente d'acceptation par la vie scolaire                                                                                                    |  |  |  |  |  |  |
|                                   | Annuler Valider                                                                                                    |  |  |  |  |  |  |
|                                   | SCIENCES VIE & TERRE     15,00 /17                                                                                                    |  |  |  |  |  |  |

|                     | Espace Parents - Espace Parents -                       |
|---------------------|---------------------------------------------------------|
|                     | ier Notes Compétences Résultats Vie Rencontres<br>xtes  |
|                     | Justifier une absence                                   |
|                     | Jeu. 21 sept. de 8h00 à 13h00<br>5h00 de cours manquées |
| Veuillez donner     | Raison                                                  |
| des détails sur les |                                                         |
| raisons de          | Ajouter un justificatif                                 |
|                     | IMG-20230921-WA0001.jpg ★                               |
| l'absence           | Commentaire                                             |
|                     | Journée d'appel                                         |
|                     | <b>h</b> ¶                                              |
|                     | En attente d'acceptation par la vie scolaire            |
|                     | Annuler Valider                                         |
|                     | SCIENCES VIE & TERRE     15,00 /17                      |

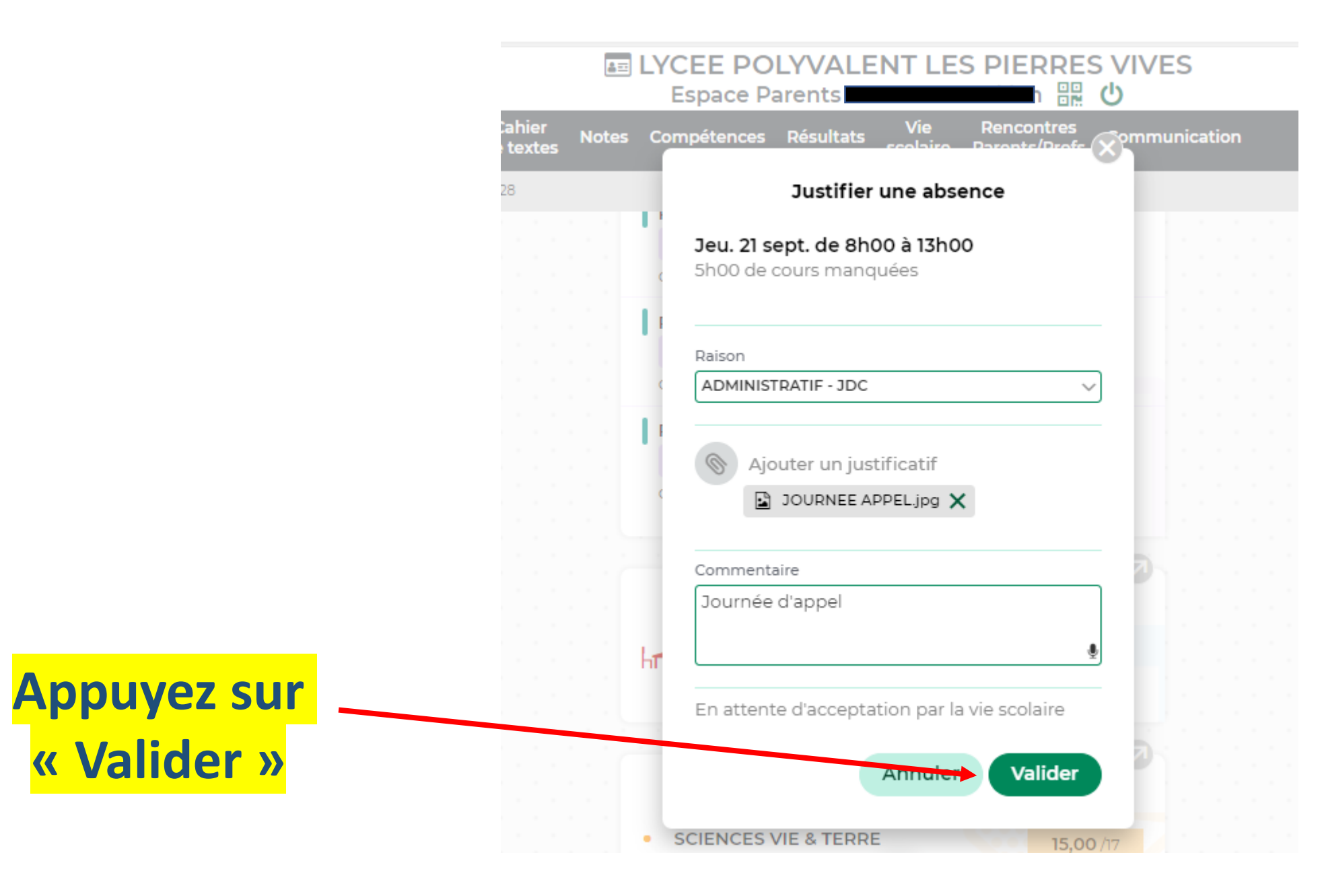

|                               | ompétences Résultats Vie Rencontres<br>Scolairo Baronts/Brofs S<br>Justifier une absence | mmunio<br>Fermer |
|-------------------------------|------------------------------------------------------------------------------------------|------------------|
| Appuyez sur la<br>croix rouge | Jeu. 21 sept. de 8h00 à 13h00<br>5h00 de cours manquées                                  |                  |
| <mark>« Fermer »</mark>       | Raison                                                                                   |                  |
|                               | ADMINISTRATIF - JDC                                                                      |                  |
|                               | Ajouter un justificatif                                                                  | 2                |
|                               | Commentaire                                                                              |                  |
|                               | Journée d'appel                                                                          | 2                |
|                               | En attente d'acceptation par la vie scolaire                                             | -1               |
|                               | Annuler Valider                                                                          |                  |

Votre Justification d'absence est alors en attente d'acceptation

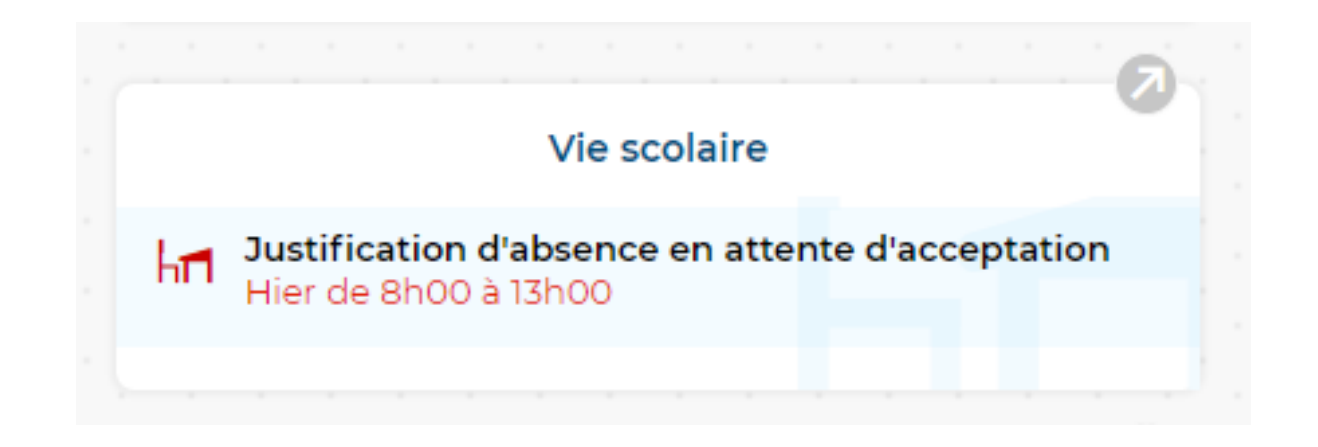

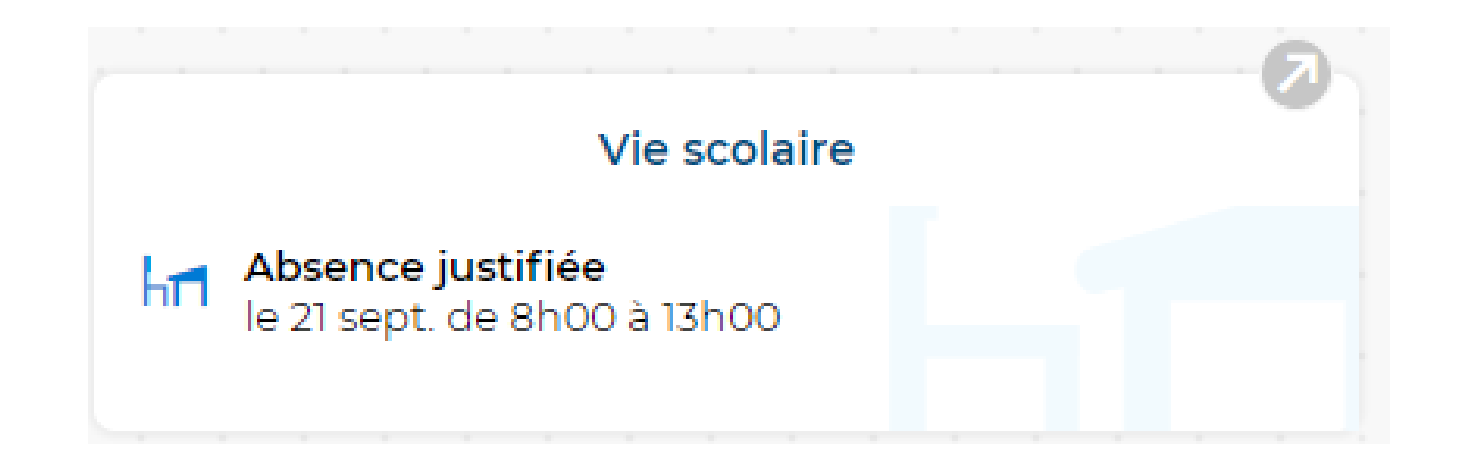